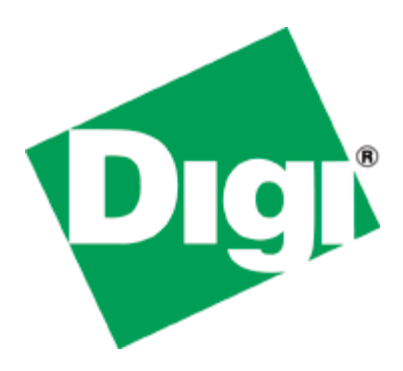

# Quick Note 401

## Digi Connect WAN 4G and ConnectPort Sprint/CLEAR 4G Configuration

## <u>Quick Start</u>

There are two ways to activate and use Sprint or CLEAR 4G service:

- 1. **Pre-activate** the account.
  - a. Record the WiMAX MAC address from the Digi device.
  - b. Submit this MAC address to your Sprint representative.
  - c. Wait for Sprint to confirm the MAC address is activated.
  - d. Connect to the Digi device via Ethernet and use a web browser to configure the Digi device's 4G WiMAX and other settings as described below.
  - e. Test data service.
- 2. Self-activate the account.
  - a. Connect to the Digi device via Ethernet and use a web browser to configure the Digi device's WiMAX and other settings as described below.
  - b. Browse to the appropriate account setup page and sign up for 4G service by attempting to browse to any site.
  - c. Test data service.

Complete details follow.

Digi Technical Support January 2011

#### Contents

| 1 | Doc   | ument Version                                | .2 |
|---|-------|----------------------------------------------|----|
| 2 | Intro | o to Digi Connect WAN 4G & ConnectPort X4 4G | .3 |
| 3 | Spri  | nt / CLEAR 4G Plan Information               | .3 |
|   | 3.1   | Plan Types                                   | .3 |
|   | 3.2   | Plan Activation                              | .3 |
| 4 | Con   | figuring the Digi Device for 4G / WiMAX      | .4 |
|   | 4.1   | Important Antenna Information                | .4 |
|   | 4.2   | Basic Digi Setup Info                        | .5 |
|   | 4.3   | 4G (WiMAX) Configuration                     | .6 |
|   | 4.4   | Sprint DataLink Configuration                | .6 |
|   | 4.5   | Selecting a Specific Network                 | .7 |
|   | 4.6   | Detailed Radio Information                   | .8 |
| 5 | Mor   | e Information                                | .9 |

### **1 DOCUMENT VERSION**

| Version Number | Status                        |
|----------------|-------------------------------|
| 1.0            | Initial release – 2011-Jan-27 |

#### 2 INTRO TO DIGI CONNECT WAN 4G & CONNECTPORT X4 4G

The Digi Connect WAN 4G router and ConnectPort X4 4G gateway come with an embedded 4G WiMAX module. They have one each Ethernet, serial and USB ports. They support NAT, IP Filtering, IP Forwarding, 5 IPSec VPN tunnels, basic routing and a host of other features.

There are three Digi 4G models:

- Digi Connect WAN 4G: features listed above
- Digi Connect WAN 4G IA: same as above plus Modbus bridging, Class 1 Div 2 and screw terminal power (no AC power supply included)
- ConnectPort X4 4G: same features as the Digi Connect WAN 4G plus a Digi XBee (ZigBee, 802.15.4 or DigiMesh) module and Modbus bridging

More product details are available at <u>www.digi.com</u>.

NOTES:

- Today these Digi devices are 4G *only*. Fall back to CDMA/EVDO will be supported in future models.
- Sprint and CLEAR 4G documentation and/or account setup screens apply to any Digi Connect or ConnectPort 4G device regardless of the device referenced.

#### **3** SPRINT / CLEAR 4G PLAN INFORMATION

It is important to check with your carrier on the type of plan needed for your application. Digi International does not activate wireless plans.

#### 3.1 Plan Types

CLEAR plans are Internet connected plans with dynamic Wireless WAN IP address.

Sprint has two types of 4G plans that are similar to CDMA plans:

- Standard Internet connections
- DataLink for private IP addressing and custom configuations

For DataLink subscriptions Sprint will assign user authentication credentials for the Realm name, username (typically in the form <u>username@exampleserver.dl.sprintpcs.com</u>) and password. These are entered into the Digi's WiMAX configuration as described below in section 4.

Both Sprint and CLEAR data plans can be either monthly or a day-pass type of service agreement.

#### 3.2 Plan Activation

WiMAX 4G behaves more like Wi-Fi than CDMA in its activation process. Instead of activating an ESN or MEID and then provisioning a modem, the Wireless WAN WiMAX MAC address is *automatically* activated on the network. *Provisioning* the modem is *not* necessary.

There are two ways to activate a 4G account, described below:

1. Pre-activation where the account is activated before the device is to be used, and

- 2. Self-activation where the user browses to the Internet and signs up for Sprint or CLEAR service.
  - Pre-activation: Contact the carrier and provide them the WiMAX MAC address of the Digi device. The WiMAX (or WAN) MAC address is located on labels on the shipping box and on the bottom of the unit itself. The MAC address can also be obtained by browsing to the device's LAN IP address (default 192.168.1.1) and obtaining the MAC address from the home page:

|                                                   | 8                                                     |                                                                     |            | -0     |
|---------------------------------------------------|-------------------------------------------------------|---------------------------------------------------------------------|------------|--------|
| 🕙 Connect WAN 4G Configuratio                     | n and Management - Mozilla                            | Firefox                                                             |            |        |
| Eile Edit ⊻iew History Bookmark                   | s <u>T</u> ools <u>H</u> elp                          |                                                                     |            |        |
| 🕜 🕞 - C 🗙 🏠 🗋                                     | http://172.16.5.40/home.htm                           |                                                                     | ☆ - Soogle | P      |
| Connect WAN 4G Configuration                      | and 🔶                                                 |                                                                     |            |        |
| Digi                                              | Connect WAN<br>Management                             | 4G Configuration                                                    | and        |        |
| Home                                              | Home                                                  |                                                                     |            | ? Help |
| Configuration                                     | Getting Started                                       |                                                                     |            |        |
| WiMAX<br>Serial Ports                             | Tutorial Not sure wh                                  | at to do next? This Tutorial ca                                     | n help.    |        |
| Camera                                            | System Summary                                        |                                                                     |            |        |
| Alarms<br>System<br>iDigi<br>Security<br>Position | Model:<br>Ethernet MAC Address:<br>WiMAX MAC Address: | Connect WAN 4G (R5232 set<br>00:40:9D:4A:27:E8<br>20:7C:8F:0B:5F:26 | ial)       |        |
| Applications<br>Python<br>PostDort                | Ethernet IP Address:<br>WiMAX IP Address:             | 172.16.5.40<br>75.92.197.163                                        | -          |        |
|                                                   |                                                       |                                                                     |            |        |

Instructions for configuring the Digi device for the appropriate service are in section 4 below.

 Self-activation: Similar to Wi-Fi, the user can activate an account by connecting a computer to the Digi's Ethernet port, allow the computer to obtain an IP address from the Digi device and then attempt access to any website, such as www.digi.com. This attempt should *redirect* the browser session to a Sprint or CLEAR landing page prompting the user to sign up for service.

*Important*: This address depends on the *Subscription* selected in the Digi's WiMAX configuration page described below in section 4. Currently there are three choices:

Clear:Redirects user to the CLEAR signup siteSprint 4G:Redirects user to contact Sprint to sign up for a permanent serviceSprint PCS:Redirects user to sign up for one-day service

#### **4** CONFIGURING THE DIGI DEVICE FOR 4G / WIMAX

#### 4.1 Important Antenna Information

Digi 4G products require *two* antennas to work properly. Two direct-connect antennas are normally included with the product. These antennas are specific to the Sprint and CLEAR *2.5GHz* 4G frequency band. External antennas can be used if required. However, when possible it is best to place the Digi device where it gets the best signal – like near a window – and run longer Ethernet cable versus using antenna extension cables. The

antenna connectors on the Digi device are 50 Ohm RP-SMA. Contact Digi sales at 952-912-3444 if external or other antenna options are required.

#### 4.2 Basic Digi Setup Info

Full setup details and documentation are available on Digi's support site at <u>http://www.digi.com/support/</u>. Select the appropriate product and then *Documentation*.

The default Ethernet port IP address is 192.168.1.1, assuming the Digi device is new or at <u>factory default</u>. The Digi's DHCP server will assign addresses starting at 192.168.1.100 to DHCP clients connected via Ethernet. Use the following steps for initial setup. Use Digi's WebUI built-in "? Help" link for assistance.

- 1. Attach a PC/laptop to the Ethernet port of the Digi.
- 2. The PC should obtain the following settings:

| IP address:      | 192.168.1.100 |
|------------------|---------------|
| Subnet Mask:     | 255.255.255.0 |
| Default Gateway: | 192.168.1.1   |
| DNS Server:      | 192.168.1.1   |

If not, check that the Ethernet cable is connected and the Ethernet link LED is illuminated. In the PC's command prompt enter "*ipconfig* /*release*" then "*ipconfig* /*renew*". Observe the IP address obtained is 192.168.1.100.

- 3. Open a browser and go to address 192.168.1.1.
- 4. The Digi's Home page will appear as shown below. A WiMAX IP address may also be shown. This will likely be an address automatically obtained from the CLEAR or Sprint network.

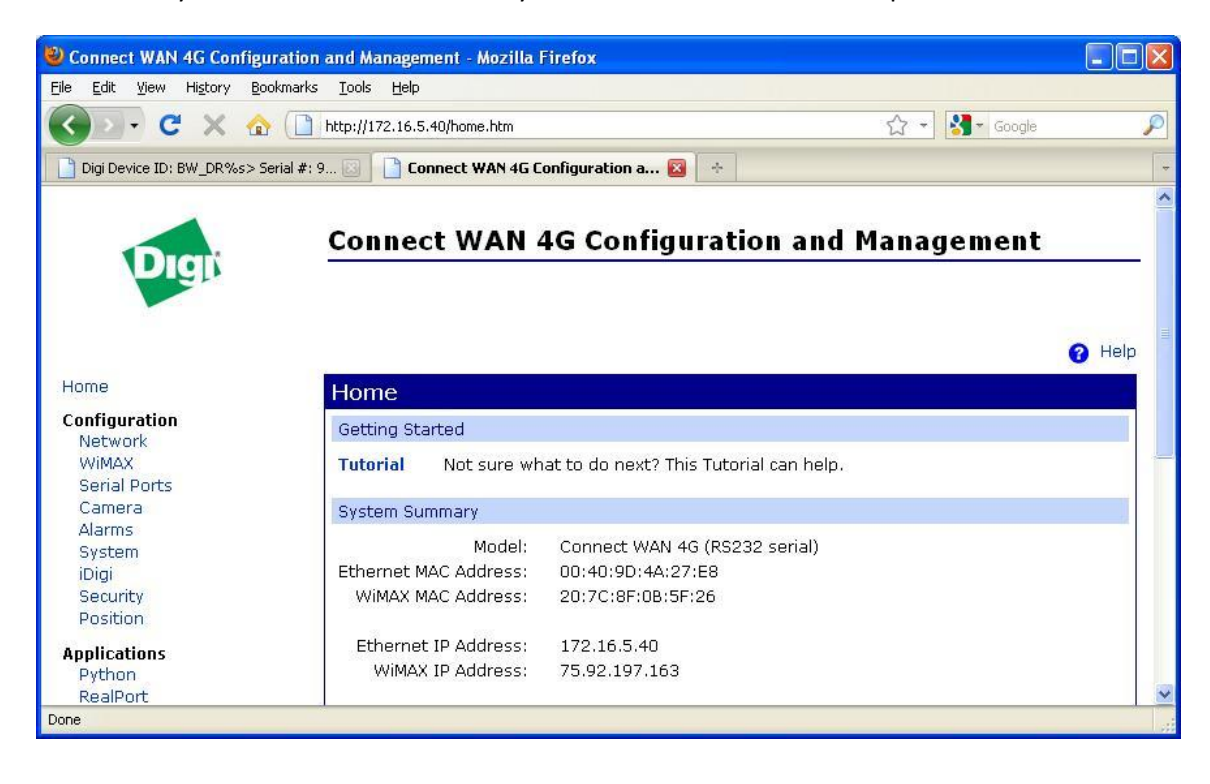

#### 4.3 4G (WiMAX) Configuration

Go to *Configuration > WiMAX*. The WiMAX configuration screen will appear as below.

|               | WAN 4                                                                                                    | G Cont                                                                                                    | figuratio                                                                                                    | on and M                                                                                                    | anagement                                                                                                    |                                                                                                    | _                                                                                                    |
|---------------|----------------------------------------------------------------------------------------------------|----------------------------------------------------------------------------------------------------|----------------------------------------------------------------------------------------------------|----------------------------------------------------------------------------------------------------|----------------------------------------------------------------------------------------------------|----------------------------------------------------------------------------------------------------|----------------------------------------------------------------------------------------------------|
|               |                                                                                                    |                                                                                                    |                                                                                                    |                                                                                                    |                                                                                                    | <b>8</b> +                                                                                                    | Help                                                                                                    |
| WiMAX Co      | nfiguratio                                                                                                    | n                                                                                                    |                                                                                                    |                                                                                                    |                                                                                                    |                                                                                                    |                                                                                                    |
| Radio Setting | 15                                                                                                    |                                                                                                    |                                                                                                    |                                                                                                    |                                                                                                    |                                                                                                    |                                                                                                    |
| These setting | as control the                                                                                                    | behavior o                                                                                                    | of the radio w                                                                                                    | nen the Conne                                                                                                    | t WAN 4G is started.                                                                                                 |                                                                                                    |                                                                                                    |
|               |                                                                                                    |                                                                                                    |                                                                                                    |                                                                                                    |                                                                                                    |                                                                                                    |                                                                                                    |
| 🗹 Enable th   | ie WiMAX radi                                                                                                    | 0                                                                                                    |                                                                                                    |                                                                                                    |                                                                                                    |                                                                                                    |                                                                                                    |
| Automati      | colly connect (                                                                                                    | to the color                                                                                                    | atod cubcorint                                                                                                    | ion                                                                                                    |                                                                                                    |                                                                                                    |                                                                                                    |
| E Aucomaci    | cany connect                                                                                                    | to the selet                                                                                                    | cceu subscrip                                                                                                    | 3011.                                                                                                    |                                                                                                    |                                                                                                    |                                                                                                    |
|               | WIMAY Sub                                                                                                    | corintianc                                                                                                    |                                                                                                    | í                                                                                                    |                                                                                                    |                                                                                                    |                                                                                                    |
| Operator      | Name                                                                                                    | NSP-ID                                                                                                    | Activated                                                                                                    |                                                                                                    |                                                                                                    |                                                                                                    |                                                                                                    |
| Clear         | Clear                                                                                                    | 000002                                                                                                    | Yes                                                                                                    |                                                                                                    |                                                                                                    |                                                                                                    |                                                                                                    |
| Clear         | Sprint 4G                                                                                                    | 000002                                                                                                    | Yes                                                                                                    |                                                                                                    |                                                                                                    |                                                                                                    |                                                                                                    |
| Clear         | Sprint PCS                                                                                                    | 000002                                                                                                    | Yes                                                                                                    |                                                                                                    |                                                                                                    |                                                                                                    |                                                                                                    |
|               |                                                                                                    |                                                                                                    |                                                                                                    |                                                                                                    |                                                                                                    |                                                                                                    |                                                                                                    |
| Enable us     | ser authentica                                                                                                    | ation                                                                                                    |                                                                                                    |                                                                                                    |                                                                                                    |                                                                                                    |                                                                                                    |
|               |                                                                                                    |                                                                                                    |                                                                                                    |                                                                                                    |                                                                                                    |                                                                                                    |                                                                                                    |
| Annh Co-      |                                                                                                    |                                                                                                    |                                                                                                    |                                                                                                    |                                                                                                    |                                                                                                    |                                                                                                    |
|               | WiMAX Co<br>Radio Setting<br>These setting<br>I Enable th<br>Automation<br>Operator<br>Clear<br>Clear<br>Clear<br>Clear<br>Clear<br>Clear<br>Senable us | WiMAX Configuration<br>Radio Settings<br>These settings control the<br>Enable the WiMAX radi<br>Automatically connect the<br>WiMAX Sub<br>Operator Name<br>Clear Clear<br>Clear Sprint 4G<br>Clear Sprint PCS<br>Enable user authentica | WiMAX Configuration         Radio Settings         These settings control the behavior of         Image: Setting control the behavior of         Image: Setting control the behavior of         Image: Settin | WiMAX Configuration         Radio Settings         These settings control the behavior of the radio will         Image: Settings control the behavior of the radio will         Image: Settings control the behavior of the radio will         Image: Settings control the behavior of the radio will         Image: Settings control the behavior of the radio will         Image: Settings control the behavior of the radio will         Image: Settings control the behavior of the radio will         Image: Settings control the behavior of the radio will         Image: Set to Defaults | WiMAX Configuration         Radio Settings         These settings control the behavior of the radio when the Connect | WiMAX Configuration         Radio Settings         These settings control the behavior of the radio when the Connect WAN 4G is started.         Image: Setting control the behavior of the radio when the Connect WAN 4G is started.         Image: Setting connect to the behavior of the radio when the Connect WAN 4G is started.         Image: Setting connect to the selected subscription:         Image: Setting connect to the selected subscription: <td>WiMAX Configuration Radio Settings These settings control the behavior of the radio when the Connect WAN 4G is started.  Enable the WiMAX radio Automatically connect to the selected subscription:  WiMAX Subscriptions Operator Name NSP-1D Activated Clear Clear 000002 Yes Clear Sprint PCS 000002 Yes Clear Sprint PCS 000002 Yes Clear Spri</td> | WiMAX Configuration Radio Settings These settings control the behavior of the radio when the Connect WAN 4G is started.  Enable the WiMAX radio Automatically connect to the selected subscription:  WiMAX Subscriptions Operator Name NSP-1D Activated Clear Clear 000002 Yes Clear Sprint PCS 000002 Yes Clear Sprint PCS 000002 Yes Clear Spri |

Select the plan by clicking on the appropriate *Subscription Name* and click the "*Apply*" button. Plans are described in section 3 above.

The *next* connection to the network will use this selection if changed. Activate the new setting by one of these methods:

- 1. Scroll to the bottom of the WiMAX configuration page and click the "*Disconnect*" button. Then click "*Connect*" to force a reconnection; or
- 2. via *Management->Connections*, select the WiMAX protocol connection and press the "*Disconnect*" button (it will automatically reconnect); or
- 3. *power cycle* the device.

#### 4.4 Sprint DataLink Configuration

To use Sprint's DataLink service, select the "*Enable user authentication*" below the Subscription table. Enter the *Username, Password* and *Realm* provided by Sprint (Digi does not have this information). Note the Realm is a "subscription" and takes the place of any subscriptions selected in the table.

| Connect WAN 4G Configuration | n and 🕂       |                 |              |                |                |                    |    |      |
|------------------------------|---------------|-----------------|--------------|----------------|----------------|--------------------|----|------|
|                              |               |                 |              |                |                |                    |    | 0    |
| me                           | WIMAX Co      | nfiguratio      | n            |                |                |                    |    |      |
| onfiguration                 | Radio Settino | IS              |              |                |                |                    |    |      |
| Network                      |               | -               | 10 10 10 I   |                | 1.1            |                    | 10 |      |
|                              | These setting | gs control the  | behavior o   | f the radio wh | en the Connect | t WAN 4G is starte | 1. |      |
| anal Ports                   |               |                 |              |                |                |                    |    |      |
| arms                         | 🗹 Enable th   | ie WiMAX radi   | 0            |                |                |                    |    |      |
| vstem                        | 🛛 🗹 Automati  | cally connect t | to the seled | ted subscript  | in:            |                    |    |      |
| Diai                         |               |                 |              |                |                |                    |    |      |
| Security                     |               | WIMAX Sub       | scriptions   |                |                |                    |    |      |
| osition                      | Operator      | Name            | NSP-ID       | Activated      |                |                    |    |      |
| lications                    | Clear         | Clear           | 000002       | Yes            |                |                    |    |      |
| Python                       | Clear         | Sprint 4G       | 000002       | Yes            |                |                    |    |      |
| RealPort                     | Clear         | Sprint PCS      | 000002       | Yes            |                |                    |    |      |
| agement                      |               |                 |              |                |                |                    |    |      |
| erial Ports                  | 🗹 Enable u:   | ser authentica  | ation        |                |                |                    |    |      |
| Connections                  | Hearnama      | Ē.              |              | 1              |                |                    |    |      |
| Event Logging                | osemane:      |                 |              |                |                |                    |    |      |
| Network Services             | Password:     |                 |              |                |                |                    |    |      |
| ministration                 | Realm:        |                 |              | 1              |                |                    |    |      |
| File Management              | i counti      |                 |              | -              |                |                    |    |      |
| K.509 Certificate/Key        |               |                 | 2            |                |                |                    | _  |      |
| Management                   | Apply Se      | t to Defaults   |              |                |                |                    |    |      |
| Backup/Restore               |               |                 |              |                |                |                    |    | <br> |
|                              |               |                 |              |                |                |                    |    |      |

#### 4.5 Selecting a Specific Network

These options can be used to explicitly control which network is used for the WiMAX connection. Use these options with care as the default settings are normally sufficient. It is suggested to check with the carrier (Sprint, CLEAR or other) and/or Digi technical support before using these options. These options can help specifically select a carrier if there are multiple WiMAX carriers in the vicinity.

The options are (as listed in the Digi's Help page):

**Connect with automatic network selection:** Select the subscription you wish to use from the subscription list. The best available network will be chosen automatically.

**Connect to a specific network:** Select the subscription you wish to use from the subscription list. Also select a specific network to connect from the network list. Note: some networks may not allow a connection with the selected subscription.

**WiMAX Networks:** A list of networks available for connections. These networks are discovered over the air by the radio during the scanning process. While connected, this list shows the networks found prior to connecting and will not be updated.

- **Name:** The name of the network access provider (NAP), the company that provides network connectivity.
- **Type:** The relationship to the subscribed network service provider:
  - **Home:** The network is operated by the network service provider.
  - **Partner:** The network is operated by a partner of the network service provider.
  - **Roaming:** The network provides roaming access for the network service provider.
  - **Unknown:** The network may not allow connections for the network service provider.

- **NAP-ID:** The identifier of the network access provider.
- **RSSI**: Received signal strength indicator; a measure of the signal *level* of the network.
- **CINR**: Carrier to interference and noise ratio; a measure of the signal *quality* of the network.

Refresh: Update the list of networks available. This may be used to see results of the scanning process.

**Scan:** Perform a wide-area scan for additional networks. This may be used to find networks on channels not used by the providers in the subscriptions list. The current network will be disconnected. The scan will take a few minutes to complete. During this time, the list of networks may be updated by clicking **Refresh**, and a connection may be started by clicking **Connect**.

| Connect WAN 4G Configuration                | and 🔶                                                                                                    | + |
|---------------------------------------------|----------------------------------------------------------------------------------------------------|---|
| Update Firmware<br>Factory Default Settings | Network Connection                                                                                             | ^ |
| System Information<br>Reboot                | These options may be used to make a manual connection.                                                         |   |
| Logout                                      | Connect with automatic network selection<br>Select a subscription from the list above.                         |   |
|                                             | Connect to a specific network<br>Select a subscription from the list above, and a network from the list below. |   |
|                                             | WiMAX Networks                                                                                                 |   |
|                                             | Name Type NAP-ID RSSI CINR                                                                                     |   |
|                                             | Clear Home 000002 -68 dBm 21 dB                                                                                |   |
|                                             | Refresh Scan                                                                                                   |   |
|                                             |                                                                                                    |   |
|                                             | Radio Status: Connected to Clear (000002)                                                                      | = |
|                                             | See detailed radio information                                                                                 |   |
|                                             |                                                                                                    | - |
|                                             |                                                                                                    |   |
|                                             |                                                                                                    | ~ |
| Done                                        |                                                                                                    |   |

#### 4.6 Detailed Radio Information

As shown in the screen above, select *See detailed radio information* or browse to *Administration > System Information > WiMAX* to see detailed information about the connection. A sample follows:

| Other         System Information           Network         > General           Network         > General           Serial Ports         > General           Alams         > System           IDigi         > General           Serial Ports         > Network           Alams         > WMAX           Serial Ports         > Network           Alams         > WMAX           Sorial Ports         > Network           Brainformation         > Connection Information and statistics can be used to manage and monitor your WMAX connection. This information and statistics can be used to manage and monitor your WMAX connection. This information and statistics can be used to manage and monitor your WMAX connection. This information and statistics can be used to manage and monitor your WMAX connection. This information and statistics can be used to manage and monitor your WMAX connection. This information and statistics can be used to manage and monitor your WMAX connection. Network.           Sorial Ports         Connection Duration:           Connection Sectors:         NA           Soution Ports         Soution Information           Radio Status:         Connection Radio Status:           Soution Ports         Soution Information           Radio Status:         Connection Information           Radio Status:         Connection Information           Radio S                                                                                                    | Connect WAN 4G Configuration                           | and +                                                            |                                                                                                    |        |
|----------------------------------------------------------------------------------------------------|--------------------------------------------------------|------------------------------------------------------------------|----------------------------------------------------------------------------------------------------|--------|
| andiguration         andiguration         Network         WMAX         Serial         Serial         Alarms         System         Ibigi         System         Ibigi         Serial         VMMAX         System         Ibigi         System         Ibigi         Serial         Serial         Position         Patternois         Radio Status:         Connection Information may also be helpful in troubleshooting problems with the WMAX connection. This information may also be helpful in troubleshooting problems with the WMAX connection. This information         Patternois         Realipoit         Imagement         X.509 Certificate/Key Management         X.509 Certificate/Key Management         X.509 Certificate/Key Management         System Information         Paddress:       75 92:197.163         Gateway:       75 92:197.163         Gateway:       75 92:197.163         Gateway:       75 92:197.163         System Information       Markacture:         Primary DNS:       66:233.164.12         Secondary DNS:                                                                                                    |                                                        |                                                                  |                                                                                                    | 🗿 Help |
| onfiguration       > General         Network       > Serial         Serial Ports       > Network         Camera       > Network         Arms       > WiNAX         System       > Metwork         Digi       > WiNAX         Security       > WiNAX         Postoric       Connection Information may also be helpful in troubleshooting problems with the WiNAX         retwork       Connection Information         Security       Parts         Security       Poston         RealPort       Connection Information         Serial Ports       Connection Information         Connection Information       00:29:13         Disconnect Reasons       NA         Sanal Ports       Subscription Name:         Connection Reasons       NA         Stargement       Subscription Name:         X:50 Octrificat/key       Management         Backup/Restore       Udate Firmware         Pactory Default Settings       IP Address:         System Information       Gateway:         Rebort       Primary DNS         Sogout       Network Information         Mandpacture:       GCT Semiconductor, Inc.         Model:       Quarta W                                                                                                    | Home                                                   | System Informatio                                                | on                                                                                                    |        |
| Network       > Serial         Serial Ports       > Network         Camera       > WiMAX         System       > Network         Digi       Connection Information and statistics can be used to manage and monitor your WiMAX         Security       Presiden         Digi       Connection Information and statistics can be used to manage and monitor your WiMAX         Position       RealPost         Security       Presiden         Position       Radio Status:         Connection Information       00:29:13         Disconnect Reason:       NA         Subscription Name:       Clear         Connector Name:       Clear         Network Services       Rest:         Management       Signal Quality:         System Information       Rest:         Pactory Default Settings       Signal Quality:         IP Address:       75.92:197.163         Gateway:       75.92:197.163         Gateway:       75.92:197.163         Gateway:       75.92:197.163         Gateway:       75.92:197.163         Gateway:       75.92:197.163         Gateway:       75.92:197.163         Gateway:       75.92:197.163         Second aprot                                                                                                    | Configuration                                          | ▶ General                                                        |                                                                                                    |        |
| Serial Ports         Camera         Alarms         System         Digi         System         Digi         Security         Position         Prince         Prince         RealPort         RealPort         Security         Security </td <td>Network</td> <td><ul> <li>Sorial</li> </ul></td> <td></td> <td></td>                                                                                                    | Network                                                | <ul> <li>Sorial</li> </ul>                                       |                                                                                                    |        |
| Camera       ▼ WiMAX         Alarms       ▼ WiMAX         Vewinax       ▼ WiMAX         Digi       ▼ WiMAX         Security       Position         pritications       Python         RealPort       Senal Ports         Connection Information       00:29:13         Disconnect Reason:       N/A         Senal Ports       Connection Information         Connection Duration:       00:29:13         Disconnect Reason:       N/A         Subscription Name:       Clear         Network Services       Network Type:         dministration       Network Type:         File Management       Signal Quality:         Signal Quality:       Imagement         Signal Quality:       Imagement         Signal Quality:       Imagement         Signal Quality:       Imagement         Signal Quality:       Imagement         Signal Quality:       Imagement         Signal Quality:       Imagement         Signal Quality:       Imagement         Signal Quality:       Imagement         Signal Quality:       Imagement         Signal Quality:       Imagement         Signal Quality:       <                                                                                                    | Serial Ports                                           | P Jonar                                                          |                                                                                                    | _      |
| Alarms:<br>System<br>Digi<br>System<br>Digi<br>Security<br>Pestion.<br>polications<br>proton<br>RealPort<br>anagement<br>Serial Ports<br>Connection Information<br>RealPort<br>anagement<br>Serial Ports<br>Connection Duration:<br>Disconnet Reason: N/A<br>Subscription Name: Clear<br>Network Services<br>dministration<br>File Management<br>X.500 Certificate/Key<br>Management<br>X.500 Certificate/Key<br>Management<br>X.500 Certificate/Key<br>Management<br>X.500 Certificate/Key<br>Management<br>X.500 Certificate/Key<br>Management<br>X.500 Certificate/Key<br>Management<br>X.500 Certificate/Key<br>Management<br>X.500 Certificate/Key<br>Management<br>X.500 Services<br>Deta Services<br>System Information<br>Reabort<br>Disconnet Reason: N/A<br>Subscription Name: Clear<br>CINR: 23 dB<br>Signal Quality: III<br>Primary DMS: 66 c331.61.12<br>Deta Services<br>Data Services<br>Data Services<br>Signal Quality: III<br>Primary DMS: 66 c331.61.12<br>Deta Services<br>Data Services<br>MacAddress: 20.7C:8F:08.5F:26<br>SW Version: 21.01.4<br>EW Version: 20.0.4<br>HW Version: 20.0.7.0<br>Network Services<br>Data Services<br>Data Services<br>D                                                                                                    | Camera                                                 | Network                                                          |                                                                                                    | _      |
| System<br>Dig<br>Security<br>Position<br>Python<br>RealPort<br>Connection Information and statistics can be used to manage and monitor your WiMAX<br>connection. This information may also be helpful in troubleshooting problems with the WiMAX<br>connection Information may also be helpful in troubleshooting problems<br>Python<br>RealPort<br>Connection Duration: 00:29:13<br>Banagement<br>Server Logging<br>Network Services<br>Management<br>Subscription Name: Clear<br>Network Services<br>Management<br>Signal Quality: -000002<br>RSSI: -69 dBm<br>CINR: 23 dB<br>Signal Quality: -000002<br>RSSI: -59 dBm<br>CINR: 23 dB<br>Signal Quality: -000002<br>RSSI: -59 dBm<br>CINR: 23 dB<br>Signal Quality: -000002<br>Secondary Default Settings<br>Secondary Default Settings<br>Secondary Default Settings<br>Reboot<br>Reboot<br>Reb                                                                                                    | Alarms                                                 | ▼ WIMAX                                                          |                                                                                                    |        |
| python<br>RealPort       Connection Information         Python<br>RealPort       Radio Status:<br>Connection Duration:<br>00:29:13         anagement<br>Serial Ports       Disconnect Reason:<br>NA         Serial Ports       NAP-ID:<br>000002         Network Services       NAP-ID:<br>000002         Management<br>X.509 Certificate/Key<br>Management<br>System Information       NAP-ID:<br>10         Vidate Firmware<br>Factory Default Settings       IP Address:<br>19 Address:<br>25.92.197.163<br>Gateway:<br>15.92.197.163<br>Gateway:<br>15.92.                                                                                                    | System<br>iDigi<br>Security<br>Position                | The following informatio<br>connection. This informa<br>network. | n and statistics can be used to manage and monitor your WiMAX<br>ation may also be helpful in troubleshooting problems with the WiMAX |        |
| Partons       Radio Status:       Connected         Connection Duration:       00:29:13         Biscament       Subscription Name: Clear         Connections       NA         Event Loging       Network Type: Home         Network Services       RSI: -69 dBm         dministration       CINR: 23 dB         File Management       Signal Quality: -000002         System Information       RSI: -69 dBm         Reduit Settings       Signal Quality: -000002         System Information       Gateway: 75.92.197.163         Reboot       Gateway: 75.92.192.1         Primary DNS: 66.233.164.12       Data Received: 1578 bytes         Data Received: 1578 bytes       Data Received: 1578 bytes         Data Sent:       984 bytes         Radio Module Information       Manufacturer: GCT Semiconductor, Inc.         Model:       Quanta WM553         MAC Address:       20:7C:8F:08:5F:26         SW Version:       2.0.0.4         HW Version:       0.0.7.0         Networks Available       Refresh         Clear       Home       000002         Clear       Home       000002         -68 dBm       21 dB                                                                                                    | nnlications                                            | Connection Informatio                                            | 'n                                                                                                    |        |
| RealPort       Connection Duration: 00:29:13         anagement       Subscription Name: 00:29:13         Serial Ports       Subscription Name: 00:29:13         Connection Duration: 00:29:13       Disconnect Reason: N/A         Subscription Name: Clear       NAP-10: 000002         Network Services       RSSI: -69 dBm         Iministration       CINN: 23 dB         File Management       Signal Quality: -1010         X,S09 Certificate/Key       Signal Quality: -1010         System Information       Gateway: 75.92.197.163         Secondary DNS:       66.233.164.12         Secondary DNS:       66.233.164.12         Secondary DNS:       66.233.164.12         Secondary DNS:       66.233.164.12         Secondary DNS:       66.233.164.12         Secondary DNS:       66.233.164.12         Secondary DNS:       66.233.164.12         Secondary DNS:       66.233.164.12         Secondary DNS:       66.233.164.12         Secondary DNS:       66.233.164.12         Secondary DNS:       66.233.164.12         Secondary DNS:       66.233.164.12         Secondary DNS:       66.233.164.12         Secondary DNS:       66.233.164.12         Secondary DNS:       61.10.12 <td>Python</td> <td>Radio Status:</td> <td>Connected</td> <td></td>                                                                                                    | Python                                                 | Radio Status:                                                    | Connected                                                                                                    |        |
| anagement<br>Serial Ports<br>Connections<br>Event Logging<br>Network Services<br>Iministration<br>File Management<br>X.509 Certificate/Key<br>Management<br>Subscription Name: Clear<br>Network Type: Home<br>RSSI: -69 dBm<br>CINE: 23 dB<br>Signal Quality: -60 dBm<br>CINE: 23 dB<br>Signal Quality: -60 dBm<br>CINE: 20 CINE: -60 dBm<br>CINE: 20 CINE: -60 dBm<br>CINE: -60 dBm<br>CINE: -60                                                                                                    | RealPort                                               | Connection Duration                                              | 00:29:13                                                                                                    |        |
| Serial Ports<br>Connections<br>Event Logging<br>Network Services<br>dministration<br>File Management<br>Backup/Restore<br>Update Firmware<br>Factory Default Settings<br>System Information<br>Reboot<br>ingout<br>Backup/Restore<br>Update Settings<br>System Information<br>Reboot<br>IP Address: 75.92.197.163<br>Gateway: 75.92.197.163<br>Gateway: 75.92.                                                                                                    | anagement                                              | Disconnect Reason:                                               | N/A                                                                                                    |        |
| Connections<br>Event Logging<br>Network Services<br>Iministration<br>File Management<br>Backup/Restore<br>Update Firmware<br>Factory Default Settings<br>System Information<br>Reboot<br>igout<br>Network Information<br>Reboot<br>Reboot<br>Received<br>Received<br>Received<br>Reaceived<br>Reserved<br>Reserved<br>Rese | Serial Ports                                           | Subscription Name:                                               | Clear                                                                                                    |        |
| Event Logging<br>Network Services<br>Iministration<br>File Management<br>X.509 Certificate/Key<br>Management<br>Backup/Restore<br>Update Firmware<br>Factory Default Settings<br>System Information<br>Reboot<br>gout                                                                                                    | Connections                                            | Network Type:                                                    | Home                                                                                                    |        |
| Network Services  Private Services  Private Serv                                                                                                    | Event Logging                                          | NAP-ID:                                                          | 000002                                                                                                    |        |
| Iministration       CINR: 23 dB         File Management       Signal Quality:         Signal Quality:       Image Signal Quality:         Signal Quality:       Image Signal Quality:         Vetwork Information       Retwork Information         Reboot       Primary DNS:       66.233.164.12         gout       Secondary DNS:       66.13.115.12         Data Received:       1578 bytes         Data Received:       1578 bytes         Data Received:       1578 bytes         Data Received:       20.7C:8F:08:5F:26         SW Version:       2.0.4         HW Version:       0.0.7.0         Networks Available       Networks Available         Refresh       Refresh                                                                                                    | Network Services                                       | RSSI:                                                            | -69 dBm                                                                                                    |        |
| File Management<br>X.509 Certificate/Key<br>Management<br>Backup/Restore<br>Update Firmware<br>ractory Default Settings<br>System Information<br>Reboot<br>gout<br>Secondary DNS: 66.233.164.12<br>Secondary DNS: 66.233.164.12<br>Secondary DNS: 66.233.164.12<br>Data Received: 1578 bytes<br>Data Sent: 984 bytes<br>Radio Module Information<br>Manufacturer: GCT Semiconductor, Inc.<br>Model: Quanta WM553<br>MAC Address: 20:7C:8F:08:5F:26<br>SW Version: 2.10.1.2<br>FW Version: 2.0.0.4<br>HW Version: 0.0.7.0<br>Networks Available<br>Name Type NAP-1D RSS1 CINR<br>Clear Home 000002 -68 dBm 21 dB<br>Refresh                                                                                                    | Iministration                                          | CINR:                                                            | 23 dB                                                                                                    |        |
| Backup/Restore<br>Update Firmware<br>Factory Default Settings<br>System Information<br>Reboot<br>gout<br>Betresh<br>Network Information<br>Reboot<br>IP Address: 75.92.197.163<br>Gateway: 75.92.192.1<br>Primary DNS: 66.233.164.12<br>Secondary DNS: 64.13.115.12<br>Data Received: 1578 bytes<br>Data Sent: 984 bytes<br>Radio Module Information<br>Manufacturer: GCT Semiconductor, Inc.<br>Model: Quanta WM553<br>MAC Address: 20:7C:8F:08:5F:26<br>SW Version: 1.10.1.2<br>FW Version: 2.0.0.4<br>HW Version: 0.0.7.0<br>Networks Available<br>Refresh                                                                                                    | File Management<br>X.509 Certificate/Key<br>Management | Signal Quality:                                                  | <b></b>                                                                                                    |        |
| product Prinward         actory Default Settings         System Information         Reboot         gout         Boot         gout         Secondary DNS:         64.13.115.12         Data Received:         1578 bytes         Data Sent:         984 bytes         Radio Module Information         Manufacturer:         GCT Semiconductor, Inc.         Model:       Quanta WM553         MAC Address:       20:7C:8F:08:5F:26         SW Version:       1.10.1.2         FW Version:       2.0.0.4         HW Version:       0.0.7.0         Networks Available                                                                                                    | Backup/Restore                                         | Network Information                                              |                                                                                                    |        |
| System Information       Gateway:       75.92.197.103         Reboot       Gateway:       75.92.192.1         gout       Secondary DNS:       64.13.115.12         Data Received:       1578 bytes         Data Sent:       984 bytes         Radio Module Information       Manufacturer:         Manufacturer:       GCT Semiconductor, Inc.         Model:       Quanta WM553         MAC Address:       20:7C:8F:08:5F:26         SW Version:       1.10.1.2         FW Version:       2.0.0.4         HW Version:       0.0.7.0         Networks Available                                                                                                    | Spuale Firmware<br>Factory Default Settings            | ID Address                                                       | 75 00 107 160                                                                                                    | -      |
| Reboot       Primary DNS:       66.233.164.12         gout       Secondary DNS:       64.13.115.12         Data Received:       1578 bytes         Data Sent:       984 bytes         Radio Module Information       Manufacturer:         Manufacturer:       GCT Semiconductor, Inc.         Model:       Quanta WM553         MAC Address:       20:7C:8F:0B:5F:26         SW Version:       2.0.0.4         HW Version:       0.0.7.0         Networks Available                                                                                                    | System Information                                     | Gatoway:                                                         | 75.92.197.103                                                                                                    |        |
| gout Secondary DNS: 64.13.115.12<br>Data Received: 1578 bytes<br>Data Sent: 984 bytes<br>Radio Module Information<br>Manufacturer: GCT Semiconductor, Inc.<br>Model: Quanta WM553<br>MAC Address: 20:7C:8F:08:5F:26<br>SW Version: 1.10.1.2<br>FW Version: 2.0.0.4<br>HW Version: 0.0.7.0<br>Networks Available<br>Name Type NAP-ID RSSI CINR<br>Clear Home 000002 -68 dBm 21 dB                                                                                                    | Reboot                                                 | Drimary DNS:                                                     | 66 233 164 12                                                                                                    |        |
| Data Received: 1578 bytes<br>Data Sent: 984 bytes<br>Radio Module Information<br>Manufacturer: GCT Semiconductor, Inc.<br>Model: Quanta WM553<br>MAC Address: 20:7C:8F:08:5F:26<br>SW Version: 1.10.1.2<br>FW Version: 2.0.0.4<br>HW Version: 0.0.7.0<br>Networks Available<br>Networks Available<br>Clear Home 000002 -68 dBm 21 dB<br>Refresh                                                                                                    | aout                                                   | Secondary DNS:                                                   | 64.13.115.12                                                                                                    |        |
| Data Sent:       984 bytes         Radio Module Information         Manufacturer:       GCT Semiconductor, Inc.         Model:       Quanta WM553         MAC Address:       20:7C:8F:0B:5F:26         SW Version:       1.10.1.2         FW Version:       2.0.0.4         HW Version:       0.0.7.0         Networks Available         Clear       Home       000002       -68 dBm       21 dB         Refresh                                                                                                    | 30.01                                                  | Data Received:                                                   | 1578 bytes                                                                                                    |        |
| Radio Module Information         Manufacturer:       GCT Semiconductor, Inc.         Model:       Quanta WM553         MAC Address:       20:7C:8F:0B:5F:26         SW Version:       1.10.1.2         FW Version:       2.0.0.4         HW Version:       0.0.7.0         Networks Available         Quart       RSSI       CINR         Clear       Home       000002       -68 dBm       21 dB                                                                                                    |                                                        | Data Sent:                                                       | 984 bytes                                                                                                    |        |
| Manufacturer:       GCT Semiconductor, Inc.         Model:       Quanta WM553         MAC Address:       20:7C:8F:08:5F:26         SW Version:       1.10.1.2         FW Version:       2.0.0.4         HW Version:       0.0.7.0         Networks Available         Clear       Home       000002       -68 dBm       21 dB         Refresh                                                                                                    |                                                        | Radio Module Informat                                            | tion                                                                                                    | -      |
| Model:       Quanta WM553         MAC Address:       20:7C:8F:08:5F:26         SW Version:       1.10.1.2         FW Version:       2.0.0.4         HW Version:       0.0.7.0         Networks Available         Name       Type         Clear       Home         000002       -68 dBm         21 dB                                                                                                    |                                                        | Manufacturer:                                                    | GCT Semiconductor, Inc.                                                                                                    |        |
| MAC Address:       20:7C:8F:0B:5F:26         SW Version:       1.10.1.2         FW Version:       2.0.4         HW Version:       0.0.7.0         Networks Available         Name       Type       NAP-ID       RSSI       CINR         Clear       Home       000002       -68 dBm       21 dB         Refresh                                                                                                    |                                                        | Model:                                                           | Ouanta WM553                                                                                                    |        |
| SW Version: 1.10.1.2<br>FW Version: 2.0.0.4<br>HW Version: 0.0.7.0<br>Networks Available<br>Name Type NAP-ID RSSI CINR<br>Clear Home 000002 -68 dBm 21 dB<br>Refresh                                                                                                    |                                                        | MAC Address:                                                     | 20:7C:8F:0B:5F:26                                                                                                    |        |
| FW Version:       2.0.0.4         HW Version:       0.0.7.0         Networks Available         Name       Type         Name       Type         Olear       Home         000002       -68 dBm         21 dB                                                                                                    |                                                        | SW Version:                                                      | 1.10.1.2                                                                                                    |        |
| HW Version:     0.0.7.0       Networks Available       Name     Type       Name     Type       Olear     Home       000002     -68 dBm       21 dB                                                                                                    |                                                        | FW Version:                                                      | 2.0.0.4                                                                                                    |        |
| Networks Available         Name       Type       NAP-ID       RSSI       CINR         Clear       Home       000002       -68 dBm       21 dB         Refresh                                                                                                    |                                                        | HW Version:                                                      | 0.0.7.0                                                                                                    |        |
| Name     Type     NAP-ID     RSSI     CINR       Clear     Home     000002     -68 dBm     21 dB                                                                                                    |                                                        | Networks Available                                               |                                                                                                    |        |
| Clear Home 000002 -68 dBm 21 dB                                                                                                    |                                                        | Name Type NA                                                     | P-ID RSSI CINR                                                                                                    |        |
| Refresh                                                                                                    |                                                        | Clear Home OOC                                                   | )002 -68 dBm 21 dB                                                                                                    |        |
|                                                                                                    |                                                        | Refresh                                                          |                                                                                                    |        |
|                                                                                                    |                                                        |                                                                  |                                                                                                    |        |

#### **5** MORE INFORMATION

For Digi hardware issues or questions:

- Digi Technical support: <u>http://www.digi.com/support/</u> or 952-912-3456
- Digi Sales: 952-912-3444 opt. 2
- Product info: <u>www.digi.com</u>

Contact Sprint or CLEAR for 4G account information.